## راهنمای ورود به سامانه سمیاد برای دانشجویان

۱- برای ورود به سامانه آنلاین از آدرس زیر وارد سامانه سمیاد شوید.

| بل خود کلیک نمایید  | برای ورود به سمیاد بر روی استان محل تحصی | آمــار      |
|---------------------|------------------------------------------|-------------|
|                     | ۰ ورود به سیستم                          |             |
|                     | بارگذاری فایل                            | - diazatila |
| اردبیل              | البرز                                    |             |
| آذربايجان غربي      | آذربايجان شرقي                           | ιοΓ,Γωι     |
| چهارمحال بختياري    | يوشهر                                    |             |
| گیلان               | فارس                                     |             |
| همدان               | گلستان                                   |             |
| ايلام               | هرمزگان                                  | اساتيد      |
| كرمان               | اصفهان                                   | **          |
| خراسان شمالي        | كرمانشاه                                 | ነሥ,۴۲ሥ      |
| خراسان جنوبي        | خراسان رضوي                              |             |
| کهکیلویه و بویراحمد | خوزستان                                  | -           |
| لرستان              | کردستان                                  |             |
| مازندران            | مركزي                                    |             |
| قم                  | قزوين                                    | دلاس ها     |
| سیستان و بلوچستان   | سمنان                                    | ۵۸.۳۱۱      |
| یزد                 | تهران                                    |             |

| 🛛 🔒 https://samyad.tvu.ac.ir   |                | ☆               |
|--------------------------------|----------------|-----------------|
| آذربايجان غربي                 | آذربايجان شرقي | 191,1 001       |
| چهارمحال بختياري               | بوشهر          |                 |
| گیلان                          | فارس           |                 |
| همدان                          | گلستان         |                 |
| ايلام                          | هرمزگان        | اساتید          |
| کرمان                          | اصفهان         |                 |
| خراسان شمالي                   | كرمانشاه       | 1 <b>m</b> ,FYM |
| خراسان جنوبي                   | خراسان رضوي    |                 |
| کهکیلویه و بویراحمد            | خوزستان        |                 |
| لرستان                         | کردستان        |                 |
| مازندران                       | مركزي          |                 |
| قم                             | قزودن          | دالاس ها        |
| سیستان و بلوچستان              | سمنان          | ወለ ግነ           |
| یزد                            | تهران          |                 |
| *                              |                |                 |
| شماره (1) بزد<br>شماره (1) بزد |                |                 |
| پسران اردکان                   |                |                 |
| پسران تفت                      |                |                 |
| دختران يزد                     |                |                 |
| دختران ميبد                    |                |                 |
| پسران ابرکوه                   |                |                 |
| كشاورزى خاتم                   |                |                 |
| پسران میبد                     |                |                 |

۲- برای روی استان مورد نظر کلیک کرده و از آنجا شهر مورد نظر خود را انتخاب کنید.

۳- بر روی ورود به سایت کلیک کنید.

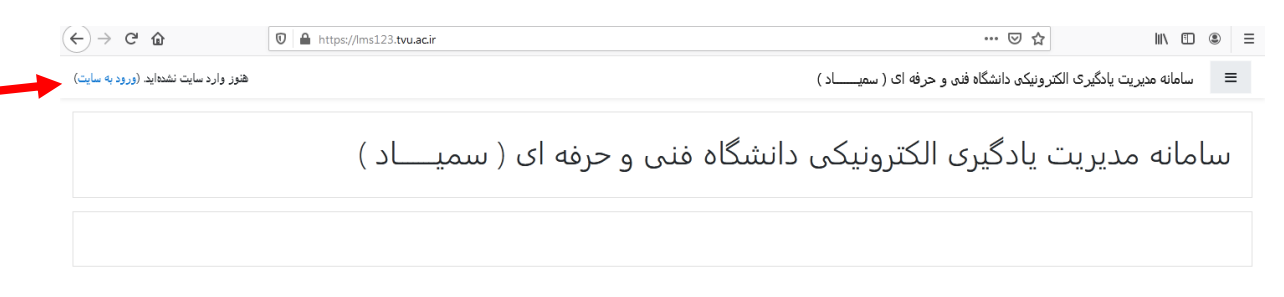

۴- نام کاربری (شماره دانشجویی) و رمز ورود (کد ملی) را وارد کنید و بر روی ورود به سایت کلیک
کنید.

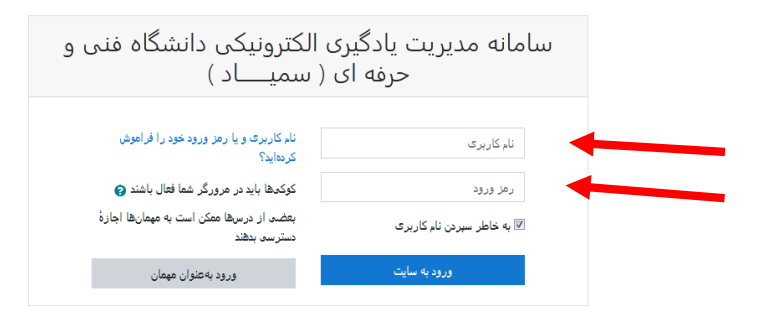

۵- اگر برای اولین بار وارد سایت می شوید، رمز عبور خود را تغییر دهید. (دقت کنید که رمز عبور جدید
خود را حتما به خاطر بسپارید)

|   |                |                  | Y                             |
|---|----------------|------------------|-------------------------------|
|   | ورود           | ری / تغییر رمز   | میز کار / ترجیحات / حساب کارہ |
|   |                |                  |                               |
| × |                | د را تغییر دهید. | بر ای پیشروی باید رمز ورود خو |
|   |                |                  |                               |
|   |                |                  | لغيير رمر ورود                |
|   | 97121162170018 |                  | نام کاربری                    |
|   | •••••          | 0                | رمز ورود فعلی                 |
|   |                | 0                | رمز ورود جدید                 |
|   |                | 0                | ر من مد مدید (دمیار ۵)        |
|   |                | -                |                               |
|   | ذخيرة تغييرات  |                  |                               |
|   | است.           | ص شدہاند الز امی | ہر کردن قسمتھایہ که با 🌗 مشخ  |

۶- در ادامه از میز کار خود و یا از منوی سمت راست صفحه به دروس این ترم خود دسترسی خواهید
داشت.

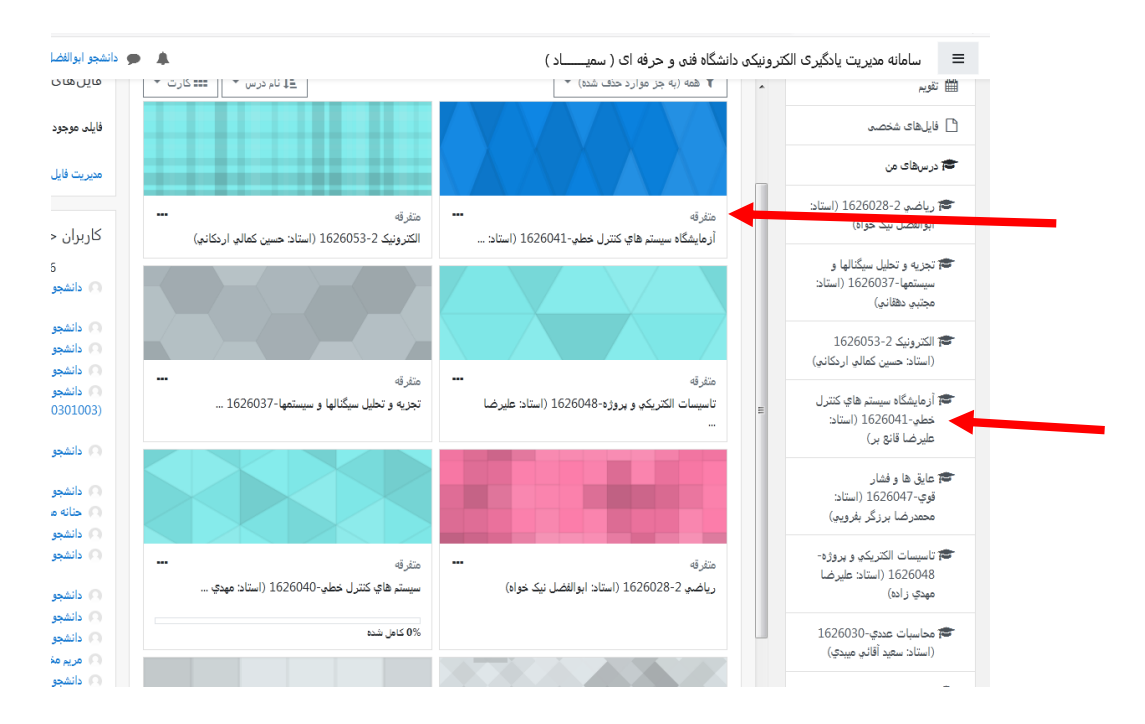

۷- بر روی درس مورد نظر خود کلیک کنید.

| هيمي)        | سيستم هاي كنترل خطي-1626040 (استاد: مهدي ابرار<br>ما كل ديمانيا (مراجعه) 1626040 (استاد: مهدي ابرار                                                                                                    |   | سيستم هاي كنترل<br>خطي-1626040 (استاد:<br>مهدي ابراهيمي) |
|--------------|----------------------------------------------------------------------------------------------------|---|----------------------------------------------------------|
|              | میر در ۱ <b>دربریاد م</b> ن ۱ سیسم های دندن مطبق ۱۵۵۵۰۰ (استاد مهدی ایر استانی)                                                                                                    | E | 嶜 شرکت کنندگان                                           |
|              |                                                                                                    |   | 🛡 مدالها                                                 |
| پیشروی شما 🝞 | utra latita                                                                                                    |   | 🗹 شايستگىھا                                              |
|              | المجل والمنافقة المحالي المحالي محالي محالي مح |   | 🆽 نمرەھا                                                 |
|              |                                                                                                    |   | 🗅 عمومی                                                  |
|              | موضوع 1                                                                                                    |   | 🗅 موضوع 1                                                |
|              |                                                                                                    |   | 🗅 موضوع 2                                                |
|              | موضوع 2                                                                                                    |   | 🗅 موضوع 3                                                |
|              | 3 50000                                                                                                    |   | 🗅 موضوع 4                                                |
|              |                                                                                                    |   | 🗅 موضوع 5                                                |
|              | موضوع 4                                                                                                    |   | 🗅 موضوع 6                                                |
|              |                                                                                                    |   | 🗅 موضوع 7                                                |
|              | موضوع 5                                                                                                    |   | 🗅 موضوع 8                                                |

۸- در زمان مقرر بر روی پیوستن به کلاس کلیک کنید.

| سيستم هاي كنترل خطي-1626040 (استاد: مهدي ابراهيمي)<br>ميركار / درمهاد من / سيسترهاي كنترل خطي-1626040 (استاد ميدي ابراهيمي) / عومو / جلسه اول-كنترل |
|----------------------------------------------------------------------------------------------------|
|                                                                                                    |
| نام کلاس                                                                                                    |
| جلسه اول-کنترل                                                                                                    |
| زمان شروع کلاس                                                                                                    |
| يكشئبه، 6 مهر 10:00 صبح                                                                                                    |
| زمان پایان کلاس                                                                                                    |
| يكشنبه، 6 مهر 1399، 1:00 عصر                                                                                                    |
| خلاصه کلاس                                                                                                    |
| مطالب مورد بحث:                                                                                                    |
| 4منقه -1                                                                                                    |
| 2- مفهوم کنترل                                                                                                    |
| 3- روشهای کنترل                                                                                                    |
| 4- مفهوم کنترل حلقه بسته                                                                                                    |
| یپرستن به کلاس Assign roles پیرستن به کلاس                                                                                                    |

۹- در صفحه باز شده دو انتخاب دارید،

- a. Open in browser: که از طریق خود مرورگر صفحه کلاس آنلاین باز خواهد شد.
- b. Open in Application. که از طریق نرم افزار Adobe connect صفحه کلاس آنلاین باز. خواهد شد.

۱۰- توجه کنید که حتی الامکان از یک رایانه برای ورود به کلاس استفاده کنید و حتما نرم افزار adobe connect را تهیه و نصب کنید و برای ورود به کلاس (اگر نرم افزار بر روی سیستم شما نصب شده است.) گزینه b را انتخاب کنید.

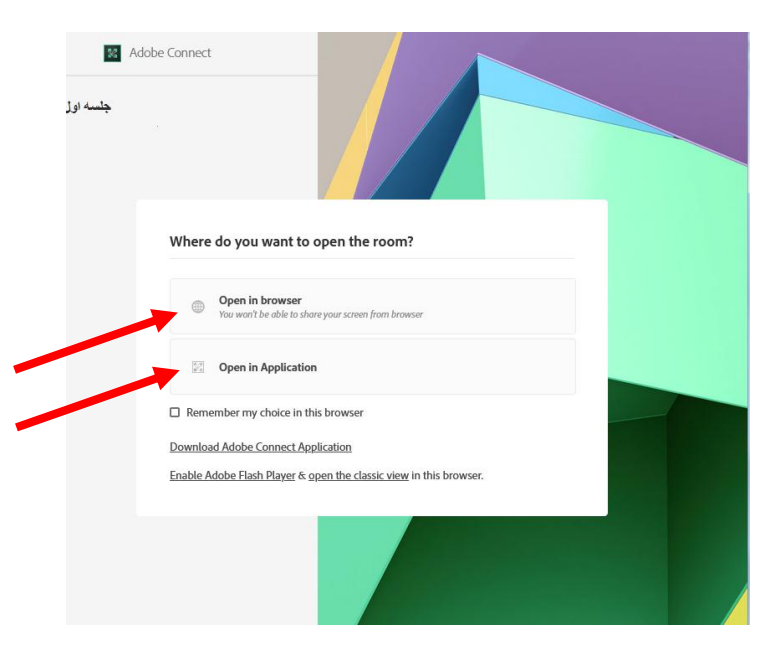

۱۱- در صفحه باز شده برای تایید بر روی open link کلیک کنید.

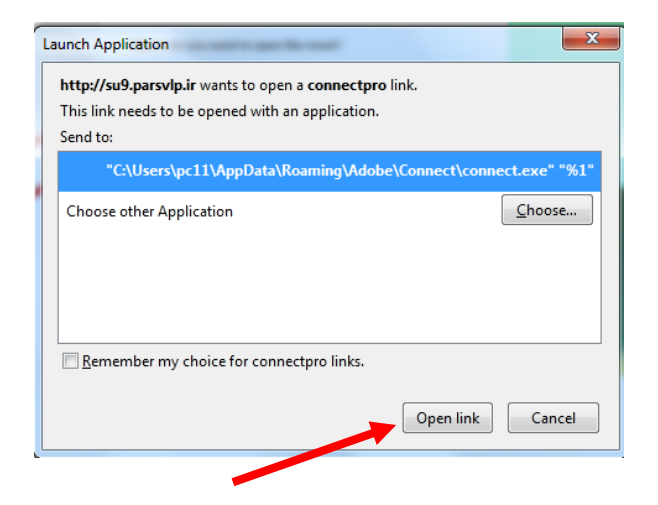

۱۲- در صورتی که استاد وارد کلاس شده باشد، شما وارد کلاس آنلاین خواهید شد.

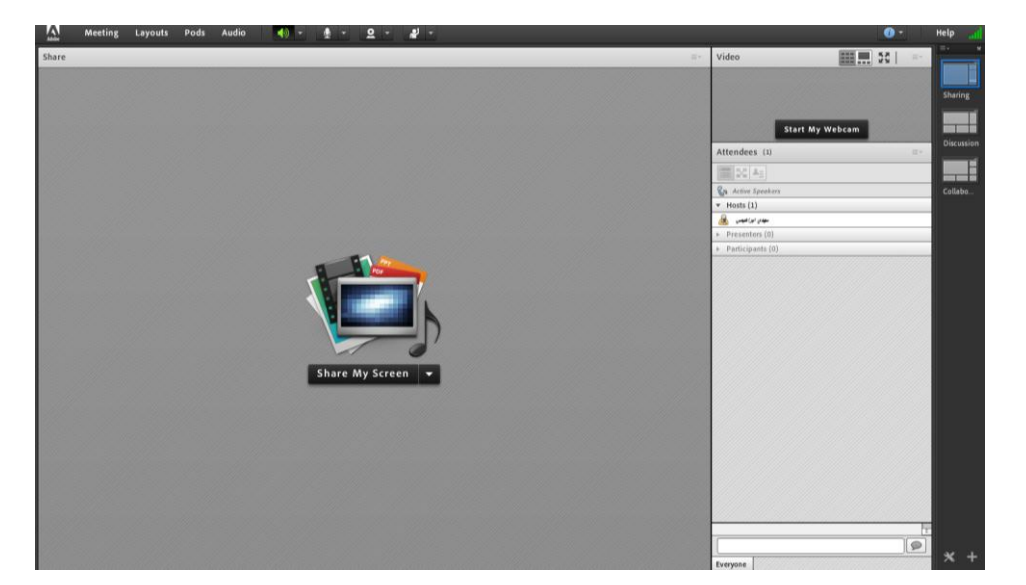